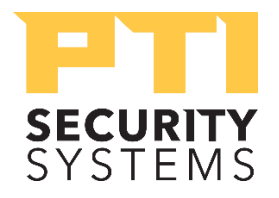

## How to Add Access Area in StorLogix

## Adding Access Area

## To add Areas in StorLogix:

1. Click on your **Users & Access** in the home screen. (Alternatively, you can click on the three bars in the top left corner to bring up the Navigation Menu.)

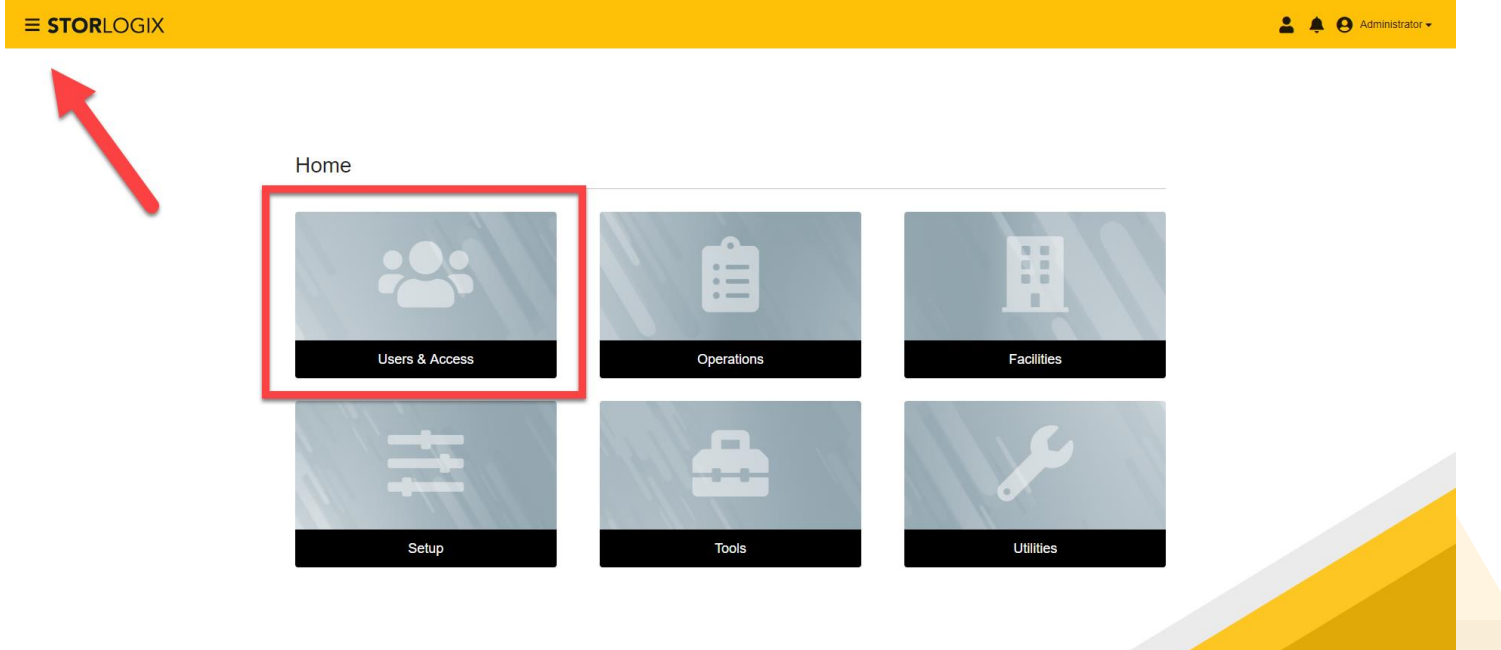

© Copyright PTI Security Systems 2019.

2. You will be on a page with a list of users, units, access levels and status. On the top tab next to Users, click on **Access Area**. This will change screens to a list of areas.

| STORLOGIX                |       |                         |                 |                      | 🛔 🌲 🥹 Administrator - |
|--------------------------|-------|-------------------------|-----------------|----------------------|-----------------------|
|                          | Users | Cards Units             | Access Areas    | Access Levels        |                       |
| Q Search by Name or Unit |       |                         | 1               |                      | dd User 🛛 🗶 🛇 🏷 🕄     |
| Name 🕆                   | Units | Access Levels           | Status          | On-Site              |                       |
|                          |       |                         |                 | Items per page: 10 👻 | 0 010  < < > >        |
|                          |       |                         |                 |                      |                       |
|                          |       |                         |                 |                      |                       |
|                          |       |                         |                 |                      |                       |
|                          |       |                         |                 |                      |                       |
|                          |       |                         |                 |                      |                       |
|                          |       |                         |                 |                      |                       |
|                          |       |                         |                 |                      |                       |
|                          |       |                         |                 |                      |                       |
|                          |       | © Copyright PTI Securit | y Systems 2019. |                      |                       |

## 3. Click Add Area.

| Uter       Carls       Uter       Access Areas       Access Areas                                                                                                    | <b>≡ STOR</b> LOGIX |       |       |             |              |                        | 💄 🌲 😝 Administrator 🗸 |
|----------------------------------------------------------------------------------------------------|---------------------|-------|-------|-------------|--------------|------------------------|-----------------------|
| Satch by Name Image: Comparison     Image: Name Image: Comparison     Image: Name Image: Comparison     Image: Name Image: Comparison     Image: Comparison     Image: Compariso                                                                                                    |                     | Users | Cards | Units       | Access Areas | Access Levels          |                       |
| Image: Name *       Decapion         Image: 1-1A       1-1A       Image: 1-1A       Image: 1-1B         Image: 1-1B       1-1B       Image: 1-1B       Image: 1-1B       Image: 1-1B         Image: 1-1B       Dob       Dob       Image: 1-1B       Image: 1-1B       Image: 1-1B         Image: 1-1B       Dob       Image: 1-1B       Image: 1-2017       Image: 1-2017 <td>Q Search by Name</td> <td></td> <td></td> <td></td> <td></td> <td>_</td> <td>Add Area</td>                                | Q Search by Name    |       |       |             |              | _                      | Add Area              |
| 1-1A       1-1A       1-1A         1-1B       1-1B       1-1B         1-10       bob       1-1B         1-10       1-1B       1-1B         1-10       bob       1-1D         1-10       1-10       1-1D         1-10       1-10       1-10         1-10       1-10       1-10         1-10       1-10       1-10         1-10       0rf Linits       1-10         1-10       1-10       1-10         1-10       1-10       1-10                                                                                                    | Name 🛧              |       |       | Description |              |                        |                       |
| 1-18       1-18       1-19         1       bob       bob       1-19         1       bob       bob       1-19         1       Employee       Employee Entrance       1-19         1       Main Area       Main Area       1-10         1       Off Limits       Off Limits       1-10         1       Windhelm       FusRobah       1-101         1       Lucccccccccccccccccccccccccccccccccccc                                                                                                    | 1-1A                |       |       | 1-1A        |              |                        | :                     |
| Image: bol       bol       image: bol       image: bol                                                                                                    | 1-1B                |       |       | 1-1B        |              |                        | :                     |
| Imployee       Employee Entance       Imployee Entance       Imploye | bob                 |       |       | bob         |              |                        | :                     |
| Main Area       Main Area       I         Off Limits       Off Limits       I         Windhelm       FusRoDah       I         L       L                                                                                                    | Employee            |       |       | Employee    | Entrance     |                        | :                     |
| or Limits         Of Limits         :           Windheim         FusRoDah         ::           Lauren per page:         1.7 of 7         1.4 of 5                                                                                                    | Main Area           |       |       | Main Area   |              |                        | :                     |
| Windhelm         FusRoDah         ::           Items per page:         1 - 7 of 7         1 < < > > )                                                                                                    | Off Limits          |       |       | Off Limits  |              |                        | :                     |
| ltems per page: 10                                                                                                    | Windhelm            |       |       | FusRoDal    | 1            |                        | :                     |
|                                                                                                    |                     |       |       |             |              | Items per page: 10 💌 1 | -7 of 7   < < > >     |

4. The pop up screen will require you to fill in the forms with the Access Area detail, such as name, description, building, floor, and alarms. Click **Next** to proceed.

| a. | Building ar | nd Floor fields are | only needed | if the site | has elevators. |
|----|-------------|---------------------|-------------|-------------|----------------|
|----|-------------|---------------------|-------------|-------------|----------------|

| ≡ <b>STOR</b> LOGI | IX                              |            |                                 |                     |                             | <b>*</b> | Administrator 🗸 |
|--------------------|---------------------------------|------------|---------------------------------|---------------------|-----------------------------|----------|-----------------|
|                    |                                 | Users      | Cards Unit                      | s Access Areas      | Access Levels               |          |                 |
| Q Search by Na     | Add Area                        |            |                                 |                     |                             | (?) ×    | d Area          |
|                    | 1 Details 2 Ent                 | ry Devices | 3 Exit Devices                  | 4 Units             |                             |          |                 |
|                    | Name *<br>Main Lobby            | Descri     | iption *<br>by of Selfstorage   |                     |                             |          | :               |
|                    | Building                        | Floor      | N                               | fax Users in Area   |                             |          | :               |
|                    | Test                            | <u>→</u> 1 | <b>~</b> 0                      | )                   | <ul> <li>Onining</li> </ul> |          | :               |
|                    | Settings                        |            |                                 |                     |                             |          | :               |
|                    |                                 |            | _                               |                     |                             |          | :               |
|                    | Lighting Area                   | ✓ Alarr    | m Zones                         | <b>*</b>            | Alarm Inputs                | *        | :               |
|                    | Rearm Hour Rearm Minute 12 hh 0 | mm 🗌 Su    | uspend all access into this are | ea                  |                             |          |                 |
|                    |                                 | Lo         | ck down all access into and     | out of this area    |                             |          |                 |
|                    |                                 |            |                                 |                     |                             |          |                 |
|                    |                                 |            |                                 |                     |                             | Next     |                 |
|                    |                                 |            |                                 |                     |                             | Next     |                 |
|                    |                                 |            |                                 |                     |                             |          |                 |
|                    |                                 |            | © Copyright PTI Secu            | urity Systems 2019. |                             |          |                 |

- 5. The Entry Devices page requires you to link up your hardware.
  - a. Entry Devices will auto populate on the left-hand side if they have been setup in the software.
  - b. Click on Next.

| ≡ <b>STOR</b> LOGI | x                |                 |                 |                       |               | <b>±</b> | Administrator - |
|--------------------|------------------|-----------------|-----------------|-----------------------|---------------|----------|-----------------|
|                    |                  | Users           | Cards           | Units Access Areas    | Access Levels |          |                 |
| Q Search by Na     | Add Area         |                 |                 |                       |               | (?) ×    | d Area          |
|                    | V Details        | 2 Entry Devices | 3 Exit Devices  | 4 Units               |               |          |                 |
|                    | Q Search by Name |                 |                 | Entry Devices         |               |          | :               |
|                    | Falcon XT Relay  |                 |                 | Falcon XT Relay       |               | O        | :               |
|                    |                  |                 | 1-1 of 1  < < > | ×                     |               |          | :               |
|                    |                  |                 |                 |                       |               |          | :               |
|                    |                  |                 |                 |                       |               |          | :               |
|                    |                  |                 |                 |                       |               |          | ÷               |
|                    |                  |                 |                 |                       |               |          | < > >I          |
|                    |                  |                 |                 |                       |               |          |                 |
|                    | Back             |                 |                 |                       |               | Next     |                 |
|                    |                  |                 |                 |                       |               |          |                 |
|                    |                  |                 | © Copyright PT  | Security Systems 2019 |               |          |                 |

- 6. The Exit Devices page requires you to do the same except link up a device to exit the area.
  - a. Exit Devices will auto populate on the left hand side if they have been set up in the software.
  - b. Click **Next** to proceed.

| <b>≡ STOR</b> LOGI | X           |                 |               |       |               |                   |              |               | <b>±</b> | Administrator - |
|--------------------|-------------|-----------------|---------------|-------|---------------|-------------------|--------------|---------------|----------|-----------------|
|                    |             |                 |               | Users | Cards         | Units             | Access Areas | Access Levels |          |                 |
| Q Search by Na     | Add Area    |                 |               |       |               |                   |              |               | ? ×      | d Area          |
|                    | ✓ Details — |                 | Entry Devices |       |               | (                 | 4 Units      |               |          |                 |
|                    | Q Search I  | oy Name         |               |       |               | Exit Devices      | ;            |               |          | :               |
|                    | <b>~</b>    | CST-2           |               |       |               | CST-2             |              |               | 0        | :               |
|                    |             | CST-3           |               |       |               |                   |              |               |          | :               |
|                    |             | CST1            |               |       |               |                   |              |               |          | :               |
|                    |             | CSTC1           |               |       |               |                   |              |               |          | :               |
|                    |             | CSTC2           |               |       |               |                   |              |               |          | :               |
|                    |             | CSTC3           |               |       |               |                   |              |               | :        |                 |
|                    |             | CSTC4           |               |       |               |                   |              |               |          | < > >1          |
|                    |             | Falcon XT Relay | 1             |       |               |                   |              |               |          | _               |
|                    |             |                 |               | 1 - 8 | s of 8  < < > | >1                |              |               |          |                 |
|                    | Back        |                 |               |       |               |                   |              |               | <br>Next |                 |
|                    |             |                 |               |       |               |                   |              |               |          |                 |
|                    |             |                 |               |       | © Copyright P | TI Security Syste | ms 2019.     |               |          |                 |

7. Assign a unit to the area devices, click **Submit** when you are finished.

a. Click the check box next to the unit you wish to assign the area devices

| <b>≡ STOR</b> LOGI | X                                      |         |               |               |       |                                   |               |        | Administrator - |  |
|--------------------|----------------------------------------|---------|---------------|---------------|-------|-----------------------------------|---------------|--------|-----------------|--|
|                    |                                        |         | Users         | Cards         | Units | Access Areas                      | Access Levels |        |                 |  |
| Q Search by Na     | Add Area                               |         |               |               |       |                                   |               | 0      | X d Area        |  |
|                    | 🕑 Details —                            |         | Entry Devices | 🗸 Exit Devic  | es    | 4 Units                           |               |        |                 |  |
|                    | Q. Search t                            | oy Name |               |               | U     | nits Assigned to this Access Area |               |        | :               |  |
|                    | <u>~</u>                               | 1A      |               |               | 1.    | Ą                                 |               | O      | :               |  |
|                    |                                        | DDF101  |               |               |       |                                   |               |        | :               |  |
|                    |                                        | DDF104  |               |               |       |                                   |               |        | :               |  |
|                    |                                        | DDF105  |               |               |       |                                   |               |        | :               |  |
|                    |                                        | DDF106  |               |               |       |                                   |               |        | :               |  |
|                    |                                        |         |               | 1-5 of 5  < < | > >1  |                                   |               |        | :               |  |
|                    |                                        |         |               |               |       |                                   |               |        | < > >1          |  |
|                    |                                        |         |               |               |       |                                   |               |        |                 |  |
|                    |                                        |         |               |               |       |                                   |               |        |                 |  |
|                    | Back                                   |         |               |               |       |                                   |               | Submit |                 |  |
|                    | _                                      |         |               |               | -     |                                   |               | _      |                 |  |
|                    | © Copyright PTI Security Systems 2019. |         |               |               |       |                                   |               |        |                 |  |